# 2455 Piston Gauge Monitor, Setup in COMPASS for Pressure software

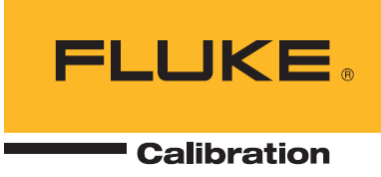

# This procedure is intended for Fluke Calibration customers with COMPASS for Pressure Calibration software and 2455 Piston Gauge Monitor and 2400 series piston gauge

#### **Purpose**

This document instructs how setup a 2455 Piston Gauge Monitor in COMPASS for Pressure calibration software.

#### **Notes**

See 2455 Piston Gauge Monitor user manual and COMPASS for Pressure online help file

#### Instructions

First try to find an example setup that is in the hidden example database (updated from the default.mdb file)

- a. [Setup], <Support Device>
- b. Click new icon (blank white piece of paper)
- c. Choose "Ruska" as Manufacturer and "2455" as Model, then click the binoculars icon to the right to search the example database
- d. Double-click on a 2455 example setup, then click [OK] on the pop-up window reminding you to doublecheck the settings
- e. Go through the various tabs verifying the settings and values.

#### Header tab; Serial Number, Identification or Customer ID is required for an "Individual" device

|     |                                  | Support Device Editor             |            | ×          |
|-----|----------------------------------|-----------------------------------|------------|------------|
|     | Record Label 2455 PG Mo          | pnitor                            | 2 / 66     | D          |
| (He | eader Calibration Communications | Output Set Comment                |            | Ð          |
|     | Support Device Type              | Simple Device                     | •          |            |
|     | Record Type                      | Individual                        | •          | <b>K</b> 0 |
|     | Manufacturer                     | Ruska                             | - <u>M</u> |            |
|     | Model                            | 2455                              | <b>▼</b>   | $\times$   |
|     | Serial Number                    | 49044                             |            |            |
|     | Identification                   |                                   |            | <b>H</b>   |
|     | Customer ID                      |                                   |            |            |
|     |                                  | This device can be used as a DUT. |            |            |
|     |                                  |                                   |            | _          |
| -   |                                  |                                   |            |            |
|     |                                  | Close                             |            |            |

# Calibration tab, entries are optional

| Support Device Editor                                        | ×  |
|--------------------------------------------------------------|----|
| Record Label 2455 PG Monitor 2 / 66                          | D  |
|                                                              |    |
| Header Calibration Communications Output Set Comment         | 49 |
|                                                              |    |
| Calibration Date 4 /20/2006  Calibration Due Date 4 /20/2006 |    |
| Calibration Performed By Certification ID                    |    |
| Calibration Setting1 Calibration Setting3                    |    |
| Calibration Setting2 Calibration Setting4                    |    |
| M&TE Device                                                  |    |
|                                                              |    |
| Record Last Edited 9/4/2014 1:01:04 PM                       |    |
| Record Last Edited By Admin                                  |    |
| ,                                                            |    |
| Chara I                                                      | -  |
|                                                              |    |

# Communications tab. NOTE: The Handshaking selection is critical. It must be set to RTS/CTS

| Support Device Editor                                |                          | ×            |
|------------------------------------------------------|--------------------------|--------------|
| Record Label 2455 PG Monitor                         | <mark>2/66</mark><br>↓ ↓ |              |
| Header Calibration Communications Output Set Comment | Ŀ                        | 18           |
| _ Interface _ Common read and set interface.         |                          |              |
| Data Acquisition Type RS232                          |                          | n            |
| RS232 Port COM1 Ports<br>RS232 Settings 19200,N,8,1  | ·                        | x            |
| Handshaking RTSXON/XOFF 💌                            | -                        |              |
| Binary Command Set 🕅                                 |                          | - <u>6</u> - |
| Command Timeout(s) 8                                 |                          | - <b>1</b> 6 |
| Command Terminator <cb><lf></lf></cb>                |                          | 2            |
| Response Terminator CR> <lf></lf>                    |                          | -            |
| Close                                                |                          |              |

# **Outputs tab, Ambient Pressure**

|                          | Support Device Editor                               | ×          |
|--------------------------|-----------------------------------------------------|------------|
| Record L                 | abel 2455 PG Monitor                                | D          |
| Header Calibration (     | Communications Output Set Comment                   | Ð          |
| Final Output Labels      |                                                     |            |
| 1)Amb P<br>2)Amb BH      | Output #1                                           | $\sim$     |
| 3)Amb Temp<br>4)Position | Final Output Ambient Pressure: 70.000 / 110.000 kPa | ×          |
| 5)PRT                    | Edit Output                                         | • <u>`</u> |
| Add                      | <u> </u>                                            |            |
| Copy<br><u>R</u> emove   |                                                     | 0          |
|                          |                                                     |            |
|                          | Close                                               |            |

| Outpu                             | Relationship              |
|-----------------------------------|---------------------------|
| Raw Output Final Output Tolerance | •]                        |
| Required Raw Outputs to d         | etermine Final Output 📔 💌 |
| Output Type Press                 | ure 💌 kPa 💌               |
| Output Source RS23                | 2 🔹                       |
| Minimum 70.00                     | D                         |
| Maximum 110.0                     | 00                        |
| Resolution 0.001                  | -                         |
|                                   |                           |
| Raw Output to Final Output Relat  | ionship                   |
| Same {Raw Output = Final Outp     | ut} 🔹                     |
|                                   |                           |
| <u></u> K                         | <u>C</u> ancel            |

| Output R                          | Output Relationship |  |
|-----------------------------------|---------------------|--|
| Raw Output Final Output Tolerance |                     |  |
| Label                             | Amb P               |  |
| Output Type                       | Pressure            |  |
| Final Output                      | Ambient Pressure 🔹  |  |
| Pressure Measurement Mode         | Absolute 🔹          |  |
| Unit                              | kPa 💌               |  |
| Minimum                           | 70.000              |  |
| Maximum                           | 110.000             |  |
| Resolution                        | 0.001               |  |
|                                   |                     |  |
|                                   | Cancel              |  |

| Output Relationship                                                          |
|------------------------------------------------------------------------------|
| Raw Output Final Output Tolerance                                            |
| Number of Tolerance Segments 1 -<br>Segment Tolerance %Span -<br>%Span 0.010 |
| Tolerance Segment Definition All Final Outputs                               |
| <u>O</u> K <u>C</u> ancel                                                    |

| 69                      | :Amb P                            |                                        | ×            |
|-------------------------|-----------------------------------|----------------------------------------|--------------|
| Commands<br>Read *1)ABP | Command Global Settings           |                                        | D            |
|                         | Command Type                      | Read                                   | Ð            |
|                         | Command Number                    | 1 💌                                    |              |
|                         | Command                           | ABP                                    |              |
|                         | Delay After Command (s)           | 0                                      | - KO         |
|                         | Read Response<br>Process Besponse | X X                                    | -            |
|                         | Manipulate Response               | ······································ | $\mathbf{X}$ |
|                         |                                   |                                        | 2            |
|                         | <u>K</u>                          |                                        |              |

# Outputs tab, Ambient Relative Humidity

|                                   | Support Device Editor                            |                          | ×                         |
|-----------------------------------|--------------------------------------------------|--------------------------|---------------------------|
| Record Labe                       | 2455 PG Monitor                                  | <mark>2/66</mark><br>∢ ▶ |                           |
| Header Calibration Com            | munications Output Set Comment                   |                          |                           |
| 1)Amb P<br>2)Amb RH<br>3)Amb Temp | Output #2<br>Raw Output Humidity 0.0 - 100.0 %RH |                          | ю                         |
| 4)Position<br>5)PRT               | Final Output Ambient Humidity: 0.0 / 100.0 %RH   |                          | X                         |
| Add<br>Copy<br><u>R</u> emove     | <u>E</u> dit Commands                            |                          | <b>9</b> 5<br><b>(2</b> ) |
|                                   | Close                                            |                          |                           |

| Output Relationship ×                          |
|------------------------------------------------|
| Raw Output Final Output Tolerance              |
| Required Raw Outputs to determine Final Output |
| Output Type Humidity 🗨 🗶 RH 💌                  |
| Output Source RS232                            |
| Minimum 0.0                                    |
| Maximum 100.0                                  |
| Resolution 0.1                                 |
|                                                |
| Raw Output to Final Output Relationship        |
| Same {Raw Output = Final Output}               |
|                                                |
| OK <u>C</u> ancel                              |

| Output Relationship               | x |
|-----------------------------------|---|
| Raw Output Final Output Tolerance |   |
| Label Amb RH                      |   |
| Output Type Humidity              |   |
| Final Output Ambient Humidity     |   |
|                                   |   |
| Unit 🛛 🕞 🚽                        |   |
| Minimum 0.0                       |   |
| Maximum 100.0                     |   |
| Resolution 0.1                    |   |
|                                   |   |
| <u>OK</u> <u>Cancel</u>           |   |

| Output Relationship ×                          |
|------------------------------------------------|
| Raw Output Final Output Tolerance              |
| Number of Tolerance Segments 1 💌               |
| Segment Tolerance 🏾 🗶 Span                     |
| %Span 0.010                                    |
|                                                |
| Tolerance Segment Definition All Final Outputs |
| Min Max                                        |
|                                                |
|                                                |

| 69                   | Output Command Editor:Amb RH                                                                                                    | × |
|----------------------|----------------------------------------------------------------------------------------------------|---|
| Commands Read *1)ABH | Command Global Settings         Command Type Read         Command Number         Command Number         Command ABH         Delay After Command (s)         Read Response         Process Response         Manipulate Response |   |
|                      | <u>0</u> K                                                                                                    |   |

#### **Outputs tab, Ambient Temperature**

|                      | Support Device Editor                               | ×            |
|----------------------|-----------------------------------------------------|--------------|
| Record L             | abel 2455 PG Monitor                                | D            |
| Header Calibration ( | Communications Output Set Comment                   | Ð            |
| Final Output Labels  |                                                     |              |
| 1)Amb P<br>2)Amb BH  | Output #3                                           | KO           |
| 3)Amb Temp           | Raw Output Temperature 0.000 - 100.000 C            |              |
| 4)Position<br>5)PRT  | Final Output Ambient Temperature: 0.000 / 100.000 C | $\mathbf{X}$ |
|                      | Edit Output                                         |              |
| Add                  | <u>E</u> dit Commands                               |              |
| Сору                 |                                                     |              |
| <u>R</u> emove       |                                                     | 9            |
|                      |                                                     |              |
|                      | Close                                               |              |

| Output Relationship                            | × |  |
|------------------------------------------------|---|--|
| Raw Output   Final Output   Tolerance          |   |  |
| Required Raw Outputs to determine Final Output |   |  |
| Output Type Temperature 🗨 C 💌                  |   |  |
| Output Source RS232                            |   |  |
| Minimum 0.000                                  |   |  |
| Maximum 100.000                                |   |  |
| Resolution 0.001                               |   |  |
|                                                |   |  |
| Raw Output to Final Output Relationship        |   |  |
| Same (Raw Output = Final Output)               |   |  |
|                                                |   |  |
| <u>D</u> K <u>C</u> ancel                      |   |  |

| Output Relationship               | × |
|-----------------------------------|---|
| Raw Output Final Output Tolerance |   |
| Label Amb Temp                    |   |
| Output Type Temperature           |   |
| Final Output Ambient Temperature  |   |
|                                   |   |
| Unit C                            |   |
| Minimum 0.000                     |   |
| Maximum 100.000                   |   |
| Resolution 0.001                  |   |
|                                   |   |
| QK <u>Cancel</u>                  |   |

| Output Relationship ×                          |
|------------------------------------------------|
| Raw Output Final Output Tolerance              |
| Number of Tolerance Segments 1                 |
| Segment Tolerance 🎇 Span                       |
| %Span 0.010                                    |
|                                                |
| Tolerance Segment Definition All Final Outputs |
|                                                |
| Min Max                                        |
|                                                |
|                                                |
| <u></u> K <u>C</u> ancel                       |
|                                                |

| <b>Ø</b> 0              | utput Command Editor:Amb Temp                                                                                                    | ×                     |
|-------------------------|----------------------------------------------------------------------------------------------------|-----------------------|
| Commands<br>Read *1)ABT | Command Global Settings<br>Command Type Read<br>Command Number 1<br>Command ABT<br>Delay After Command (s) 0<br>Read Response<br>Process Response<br>Manipulate Response , | □<br>■<br>↓<br>×<br>? |
| <u> </u>                |                                                                                                    |                       |

# Outputs tab, Piston Position (FPI)

| Support Device Editor                                                                                  | ×   |
|----------------------------------------------------------------------------------------------------|-----|
| Record Label 2455 PG Monitor                                                                           | D   |
| Header Calibration Communications Output Set Comment                                                   | e e |
| Final Output Labels       1)Amb P       2)Amb RH       3)Amb Temp   Position -0.500 cm                 | ю   |
| 4)Position       Final Output       Piston Position: -0.500 / 0.500 cm         5)PRT       Edit Output | ×   |
| Add     Edit Commands       Copy                                                                       | 2   |
| Close                                                                                                  |     |

| Output Relationship ×                          |  |  |
|------------------------------------------------|--|--|
| Raw Output   Final Output   Tolerance          |  |  |
| Required Raw Outputs to determine Final Output |  |  |
| Output Type Position 💌 cm 💌                    |  |  |
| Output Source RS232                            |  |  |
| Minimum -0.500                                 |  |  |
| Maximum 0.500                                  |  |  |
| Resolution 0.001                               |  |  |
|                                                |  |  |
| Raw Output to Final Output Relationship        |  |  |
| Same {Raw Output = Final Output}               |  |  |
|                                                |  |  |
| <u>DK</u> <u>Cancel</u>                        |  |  |

| Output R                          | Relationship      | × |
|-----------------------------------|-------------------|---|
| Raw Output Final Output Tolerance |                   |   |
| Label                             | Position          |   |
| Output Type                       | Position 💌        |   |
| Final Output                      | Piston Position 💌 |   |
|                                   |                   |   |
| Unit                              | cm 🔽              |   |
| Minimum                           | -0.500            |   |
| Maximum                           | 0.500             |   |
| Resolution                        | 0.001 💌           |   |
|                                   |                   |   |
| Ок                                | Cancel            |   |

| Output Relationship ×                          |
|------------------------------------------------|
| Raw Output Final Output Tolerance              |
| Number of Tolerance Segments 1 💌               |
| Segment Tolerance 🏾 🗶 Span                     |
| %Span 0.010                                    |
|                                                |
| Tolerance Segment Definition All Final Outputs |
| Min Max                                        |
|                                                |
|                                                |

| 69       | Output Command Editor:Position                                                                                                    | ×                     |
|----------|----------------------------------------------------------------------------------------------------|-----------------------|
| Commands | Command Global Settings         Command Type Read         Command Number         Command Number         Command FPA         Delay After Command (s)         Read Response         Process Response         Manipulate Response | □<br>■<br>□<br>×<br>? |
|          | <u>Ω</u> K                                                                                                    |                       |

# **Outputs tab, PRT (Piston-cylinder temperature)**

|                                       | Support Device Editor                                                               | ×          |
|---------------------------------------|-------------------------------------------------------------------------------------|------------|
| Record L                              | Label 2455 PG Monitor 2 / 66                                                        | <b>,</b> D |
| Header Calibration (                  | Communications Output Set Comment                                                   |            |
| Final Output Labels [1]Amb P          | Outout #5                                                                           |            |
| 2)Amb RH<br>3)Amb Temp<br>4)Position  | Raw Output Temperature 0.0 - 100.0 C<br>Final Output P-C Temperature: 0.0 / 100.0 C | X          |
|                                       | <u>E</u> dit Output                                                                 |            |
| <u>A</u> dd<br>Copy<br><u>R</u> emove | <u> </u>                                                                            | 2          |
|                                       | Close                                                                               |            |

| Output Relationship                                                       |  |  |  |  |
|---------------------------------------------------------------------------|--|--|--|--|
| Raw Output Final Output Tolerance                                         |  |  |  |  |
| Required Raw Outputs to determine Final Output                            |  |  |  |  |
| Output Type Temperature 🗨 C 💌                                             |  |  |  |  |
| Output Source RS232                                                       |  |  |  |  |
| Minimum 0.0                                                               |  |  |  |  |
| Maximum 100.0                                                             |  |  |  |  |
| Resolution 0.1                                                            |  |  |  |  |
|                                                                           |  |  |  |  |
| Raw Output to Final Output Relationship                                   |  |  |  |  |
| Same {Raw Output = Final Output}                                          |  |  |  |  |
|                                                                           |  |  |  |  |
| <u></u><br><u></u><br><u></u><br><u></u><br><u></u><br><u></u><br><u></u> |  |  |  |  |

| Output Relationship               |  |  |  |  |
|-----------------------------------|--|--|--|--|
| Raw Output Final Output Tolerance |  |  |  |  |
| Label PRT                         |  |  |  |  |
| Output Type Temperature           |  |  |  |  |
| Final Output P-C Temperature      |  |  |  |  |
|                                   |  |  |  |  |
| Unit C                            |  |  |  |  |
| Minimum 0.0                       |  |  |  |  |
| Maximum 100.0                     |  |  |  |  |
| Resolution 0.1                    |  |  |  |  |
|                                   |  |  |  |  |
| <u>Q</u> K <u>C</u> ancel         |  |  |  |  |

| Output Relationship ×                          |
|------------------------------------------------|
| Raw Output Final Output Tolerance              |
| Number of Tolerance Segments 1 💌               |
| Segment Tolerance 🍾 Span                       |
| %Span 0.010                                    |
|                                                |
| Tolerance Segment Definition All Final Outputs |
| JToi                                           |
| Min Max                                        |
|                                                |
| <u>OK</u> <u>Cancel</u>                        |

| 69                   | Output Command Editor:PRT                                                                                                    |                       |  |  |
|----------------------|----------------------------------------------------------------------------------------------------|-----------------------|--|--|
| Commands Read *1)RTA | Command       Global Settings         Command       Type         Read           Command       Number         Command       T         Command       RTA         Delay       After         Command (s)       0         Read       Response         Process       Response         Manipulate       Response | □<br>■<br>□<br>×<br>? |  |  |
| <u> </u>             |                                                                                                    |                       |  |  |

# Set tab, blank - this is a Read device only

| Support Device Editor                                                                                       | × |  |
|----------------------------------------------------------------------------------------------------|---|--|
| Record Label 2455 PG Monitor                                                                                |   |  |
| Header Calibration Communications Output Set Comment                                                        | Þ |  |
| Final Set Labels Baw Set                                                                                    |   |  |
| Final Set                                                                                                   | 5 |  |
| Edit Set                                                                                                    | X |  |
| Use Ready Status  Hold/Stability Ready Add                                                                  |   |  |
| Copy     Use Remote Vent     Manual Vent       Bemove     Use Remote Control Abort     Manual Control Abort | 2 |  |
| <u><u>C</u>lose</u>                                                                                         |   |  |

#### Comments tab, comments are optional

| Support Device Editor                                |                   | ×        |
|------------------------------------------------------|-------------------|----------|
| Record Label 2455 PG Monitor                         | <mark>2/66</mark> | Ľ        |
| Header Calibration Communications Output Set Comment |                   | Þ        |
| Device Comment                                       |                   |          |
|                                                      | ^                 | 5        |
|                                                      |                   | $\times$ |
|                                                      |                   |          |
|                                                      | ~                 | 2        |
|                                                      |                   |          |
| Close                                                |                   |          |

End of Procedure

Fluke Calibration. Precision, performance, confidence.\*\*

|                                     | Electrical | RF | Temperature | Pressure | Flow | Software |
|-------------------------------------|------------|----|-------------|----------|------|----------|
| Phone: 1 (877) 355-3225             |            |    |             |          |      |          |
| Email: pressuresupport@flukecal.com |            |    |             |          |      |          |

12 March 2015

Page 16 of 16